Office of Catholic Schools Diocese of Wilmington

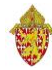

## **Health Screening Report**

The Health Screening Report will produce a report based on parameters you set on the ReportWorks screen.

However, you can select students prior to running the report and that selection will be "remembered" by PowerSchool.

## To Run the Report

- 1. From the Start Screen select the group of students you wish to run the report for either by name, grade level, male/female, etc.
- 2. Click on ReportsWorks on the left side of the screen The system will retain the selected group of students
- 3. Select the Health Screening Report
- 4. You will notice next to Select Current Students that the # of students you selected to run this report is stated. Make sure you put a checkmark in that box.
- 5. Select Screening Dates could be first day of school and last day of school It could also be a previous year as in my example below.
- 6. Hit Submit

| Health Screening Repo                | ort                                                                                                    |  |  |  |  |  |  |
|--------------------------------------|----------------------------------------------------------------------------------------------------|--|--|--|--|--|--|
| Report Name                          | Health Screening Report                                                                                                    |  |  |  |  |  |  |
| Description                          | This report was edited 4/29/14 to include height and weight. It should be run for any<br>student who is leaving the school or Diocese.                                                                                                    |  |  |  |  |  |  |
| Category                             | Health                                                                                                    |  |  |  |  |  |  |
| Published Date                       | 04/29/2014 03:18 PM                                                                                                    |  |  |  |  |  |  |
| Select Vaccines                      | Dtap A provide a state of the state of the s |  |  |  |  |  |  |
| Select Health Screening Dates        | Starting Date Ending Date   8/25/2012 4/30/2014                                                                                                    |  |  |  |  |  |  |
| Select School Enrollment Grade Level | 8 ^ ^<br>7 6 5 5 4 3 3 2 2 1 1 K K 4 PK3 ~ ~                                                                                                    |  |  |  |  |  |  |
| Select Current Students              | Ø students in current selection.                                                                                                    |  |  |  |  |  |  |
| Select School Enrollment Dates       | Starting Date Ending Date                                                                                                    |  |  |  |  |  |  |
| Select Health Screening Types        | Heating A<br>Oral<br>Scoliosis<br>Tuberculosis<br>Vaion<br>Vatal Signa +                                                                                                    |  |  |  |  |  |  |
| Scheduling                           |                                                                                                    |  |  |  |  |  |  |
| Run Now                              |                                                                                                    |  |  |  |  |  |  |
|                                      | Submit                                                                                                    |  |  |  |  |  |  |

## Office of Catholic Schools Diocese of Wilmington

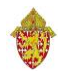

You will be taken to the **report queue page**, which indicates that the Health Screening Report has been created by Barbara Moore and the status is pending. To get the report to finish, click on the blue refresh button above the status.

| Report Queue (ReportWorks) - My Jobs |                                              |                     |                     |                  |             |           |  |  |  |  |  |
|--------------------------------------|----------------------------------------------|---------------------|---------------------|------------------|-------------|-----------|--|--|--|--|--|
| System                               | ReportWorks                                  |                     |                     |                  |             |           |  |  |  |  |  |
|                                      |                                              |                     |                     |                  | Refre       | esh 🔻     |  |  |  |  |  |
| Queued Rep                           | orts                                         |                     |                     |                  |             |           |  |  |  |  |  |
| Created On                           | Report Name                                  | Started             |                     | Created By       | Status      | Options   |  |  |  |  |  |
| 0 <u>4/30/2014</u>                   | Health Screening Report                      | N/A                 |                     | Moore, Barbara   | Pending     | 8         |  |  |  |  |  |
| Completed I                          | Reports                                      |                     |                     |                  |             | Delete Al |  |  |  |  |  |
| Created On                           | Report Name                                  | Started             | Ended               | Created By       | Status      | Options   |  |  |  |  |  |
| 04/30/2014                           | Health Screening Report                      | 04/30/2014 10:46 AM | 04/30/2014 10:46 AM | Moore, Barbara   | L Completed | 🕝 🛢       |  |  |  |  |  |
| 04/29/2014                           | EDITED 1/22/14 - HealthOfficeVisitTypeTotals | 04/29/2014 03:29 PM | 04/29/2014 03:29 PM | Moore, Barbara   | L Completed | Ø         |  |  |  |  |  |
| 04/29/2014                           | EDITED 1/22/14 - HealthOfficeVisitTypeTotals | 04/29/2014 01:50 PM | 04/29/2014 01:50 PM | Moore, Barbara 🖡 | L Completed | Ø 🛢       |  |  |  |  |  |

When the report finishes, it will appear in the Completed Reports section of the screen. Clicking on the word Completed under status will open up the file. It is an Adobe file.

| Report Queue (ReportWorks) - My Jobs              |                         |                     |                  |           |           |  |  |  |  |  |  |  |
|---------------------------------------------------|-------------------------|---------------------|------------------|-----------|-----------|--|--|--|--|--|--|--|
| stem ReportWorks                                  |                         |                     |                  |           |           |  |  |  |  |  |  |  |
|                                                   |                         |                     |                  | Refr      | esh 🔻     |  |  |  |  |  |  |  |
| ued Reports                                       |                         |                     |                  |           |           |  |  |  |  |  |  |  |
| ated On Report Name                               | Started                 |                     | Created By       | Status    | Options   |  |  |  |  |  |  |  |
| eports running or pending!                        |                         |                     |                  |           | Delete Al |  |  |  |  |  |  |  |
| ated On Report Name                               | Started                 | Ended               | Created By       | Status    | Options   |  |  |  |  |  |  |  |
| 30/2014 Health Screening Report                   | 04/30/2014 10:46 AM     | 04/30/2014 10:46 AM | Moore, Barbara 📕 | Completed | 0         |  |  |  |  |  |  |  |
| 29/2014 EDITED 1/22/14 - HealthOfficeVisitTypeTot | als 04/29/2014 03:29 PM | 04/29/2014 03:29 PM | Moore, Barbara 📕 | Completed | Ø         |  |  |  |  |  |  |  |
| 29/2014 EDITED 1/22/14 - HealthOfficeVisitTypeTot | als 04/29/2014 01:50 PM | 04/29/2014 01:50 PM | Moore, Barbara 📕 | Completed | 0         |  |  |  |  |  |  |  |
|                                                   |                         |                     |                  |           |           |  |  |  |  |  |  |  |